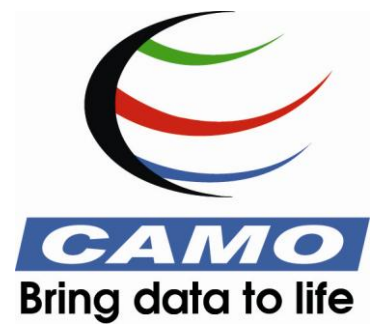

# **Unscrambler® X Prediction Engine**

Installation Manual

Version 10.3

CAMO SOFTWARE AS Nedre Vollgate 8, N-0158, Oslo, NORWAY Tel: (47) 223 963 00 Fax: (47) 223 963 22 E-mail : <u>info@camo.com</u> | <u>www.camo.com</u>

#### Copyright

All intellectual property rights in this work belong to CAMO Software AS. The information contained in this work must not be reproduced or distributed to others in any form or by any means, electronic or mechanical, for any purpose, without the express written permission of CAMO Software AS. This document is provided on the understanding that its use will be confined to the officers of the organization (whose name is stated on the front cover of this document) who acquired it and that no part of its contents will be disclosed to third parties without prior written consent of CAMO Software AS.

Copyright © 2012 CAMO Software AS. All Rights Reserved

All other trademarks and copyrights mentioned in the document are acknowledged and belong to their respective owners.

#### Disclaimer

This document has been reviewed and quality assured for accuracy of content. Succeeding versions of this document are subject to change without notice and will reflect changes made to subsequent software version.

It is the sole responsibility of the organization using this document to ensure all tests meet the criteria specified in the test scripts. CAMO Software takes no responsibility for the end use of the product as this requires the performance of suitable feasibility trials and performance qualification to ensure the software is fit for purpose for its intended use.

## Contents

| 1. | Abou | t this Manual                                                | .1 |
|----|------|--------------------------------------------------------------|----|
|    | 1.1. | Purpose of this Manual                                       | 1  |
|    | 1.2. | Who Should Read This Manual?                                 | 1  |
|    | 1.3. | Typographical Conventions                                    | 1  |
| 2. | Unsc | rambler <sup>®</sup> X Prediction Engine 10.3                | .2 |
|    | 2.1. | About Unscrambler <sup>®</sup> X Prediction Engine 10.3      | 3  |
|    | 2.2. | Prerequisites                                                | 3  |
|    | 2.3. | Support                                                      | 3  |
|    | 2.4. | Installing Unscrambler <sup>®</sup> X Prediction Engine 10.3 | 3  |

## **Figures**

| Figure 1 – Zip File of Unscrambler <sup>®</sup> X Prediction Engine 10.3 Installer        | 4  |
|-------------------------------------------------------------------------------------------|----|
| Figure 2 – Extract Unscrambler <sup>®</sup> X Prediction Engine 10.3 Installer Files      | 5  |
| Figure 3 – Windows Installer Wizard                                                       | 5  |
| Figure 4 – Unscrambler <sup>®</sup> X Prediction Engine 10.3 Installation Welcome Box     | 6  |
| Figure 5 – Unscrambler <sup>®</sup> X Prediction Engine 10.3 End-User License Agreement   | 7  |
| Figure 6 – Unscrambler <sup>®</sup> X Prediction Engine 10.3 Personal Information Details | 8  |
| Figure 7 – Destination Folder for Unscrambler® X Prediction Engine 10.3                   | 9  |
| Figure 8 – Ready to Install Option                                                        | 10 |
| Figure 9 – User Account Control                                                           | 10 |
| Figure 10 – Installing Unscrambler® X Prediction Engine 10.3                              | 11 |
| Figure 11 – Unscrambler® X Prediction Engine 10.3 Setup Complete                          | 12 |
| Figure 12 – Unscrambler <sup>®</sup> X Prediction Engine 10.3 Menu                        | 12 |

## **Tables**

| Table 1 - | - Typographical | Conventions | . 1 |
|-----------|-----------------|-------------|-----|
|-----------|-----------------|-------------|-----|

# 1. About this Manual

### 1.1. Purpose of this Manual

This manual describes the system requirements and explains how to install the Unscrambler<sup>®</sup> X Prediction Engine 10.3.

## 1.2. Who Should Read This Manual?

This document is intended for users who require installing the software.

## 1.3. Typographical Conventions

This user guide complies with the following typographical conventions.

| Typeface | Meaning                                                         |
|----------|-----------------------------------------------------------------|
| Italics  | References to other guides and documents.                       |
| "Quotes" | Input fields and messages displayed on the screen.              |
| Bold     | Menus, menu options, buttons and screen names.                  |
| CAPS     | Keys on the Keyboard.                                           |
|          | An important message, not to be ignored.                        |
|          | A note, providing additional information about a certain topic. |

#### Table 1 - Typographical Conventions

# 2. Unscrambler<sup>®</sup> X Prediction Engine 10.3

This section covers following topics:

- About Unscrambler<sup>®</sup>X Prediction Engine 10.3
- Prerequisites
- Support
- Installing Unscrambler<sup>®</sup> X Prediction Engine 10.3

### 2.1. About Unscrambler<sup>®</sup>X Prediction Engine 10.3

The Unscrambler X Prediction Engine allows running predictive models directly on a spectrometer or control system, using models generated off-line with The Unscrambler<sup>®</sup> X. The software can be interfaced into an existing software platform to provide users all of the predictive and diagnostic tools found in The Unscrambler<sup>®</sup> X, configured in a way that allows real-time quality control.

### 2.2. Prerequisites

The prerequisites for installing Unscrambler® X Prediction Engine 10.3 are as follows:

 Unscrambler<sup>®</sup> X Prediction Engine 10.3 installer archives, containing the installer (in .msi as well as .exe format) as well as this installation manual.

### 2.3. Support

You may want to explore these other sources of support for The Unscrambler® X:

- Learning Multivariate Data Analysis (MVA)
- Benefits to the use of MVA
- Web Workshops & Training Programs
- Suggested Reading
- Ask our Experts

### 2.4. Installing Unscrambler<sup>®</sup> X Prediction Engine 10.3

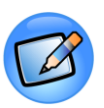

### Note

The installation process for installing Unscrambler®X Prediction Engine 10.3 plugin for 32 bit and 64 bit operating system is the same.

### To install:

1 Extract the contents from the UnscXPredEngine10.3 zip file as shown below.

|                                                                                                    |                                     |             |   | X |
|----------------------------------------------------------------------------------------------------|-------------------------------------|-------------|---|---|
| G v ↓ Computer → system (C:) → TEMP → v 4 Search TEMP                                                                                                    |                                     | Search TEMP |   | ٩ |
| Organize 🔻 Include in                                                                                                    | n library 🔻 Share with 👻 New folder |             | • | ? |
| <ul> <li>★ Favorites</li> <li>■ Desktop</li> <li>Downloads</li> <li>2 Recent Places</li> <li>2 Libraries</li> <li>2 Documents</li> <li>J Music</li> <li>2 Pictures</li> <li>3 Videos</li> </ul> | UnscXPredEngine10.3.zip             |             |   |   |
| E Computer                                                                                                    |                                     |             |   |   |
| 1 item                                                                                                    |                                     |             |   |   |

Figure 1 - Zip File of Unscrambler® X Prediction Engine 10.3 Installer

2 You will find the **setup.exe**, **UnscXPredEngine User Manual.pdf** and **UnscXPredEngine.msi** files as shown below.

|                                                                                                    |                                        |                    |                               |                 | x |
|----------------------------------------------------------------------------------------------------|----------------------------------------|--------------------|-------------------------------|-----------------|---|
| 🕒 🗢 📕 🕨 Computer                                                                                            | ► system (C:) ► TEMP ► UnscXPredEngine | e10.3              | ✓ <sup>4</sup> → Search Unsci | XPredEngine10.3 | م |
| Organize 👻 Include in                                                                                       | library 🔹 Share with 👻 New folder      |                    |                               |                 | ? |
| 쑦 Favorites                                                                                                 | Name                                   | Date modified      | Туре                          | Size            |   |
| 🧮 Desktop                                                                                                   | 🖏 setup.exe                            | 5/16/2013 6:35 PM  | Application                   | 1,119 KB        |   |
| 🗼 Downloads                                                                                                 | 🔁 UnscXPredEngine User Manual.pdf      | 5/24/2013 11:06 AM | Adobe Acrobat D               | 78 KB           |   |
| 🖳 Recent Places                                                                                             | 🔂 UnscXPredEngine.msi                  | 5/23/2013 1:02 PM  | Windows Installer             | 1,963 KB        |   |
| <ul> <li>☐ Libraries</li> <li>☐ Documents</li> <li>J Music</li> <li>☐ Pictures</li> <li>☑ Videos</li> </ul> |                                        |                    |                               |                 |   |
| Normal Computer                                                                                             |                                        |                    |                               |                 |   |
| 🏭 system (C:)                                                                                               |                                        |                    |                               |                 |   |
| 📷 data (D:)                                                                                                 |                                        |                    |                               |                 |   |
| 🖵 D (\\csrnd20) (Ζ:)                                                                                        |                                        |                    |                               |                 |   |
| 🗣 Network                                                                                                   |                                        |                    |                               |                 |   |
| 3 items                                                                                                    |                                        |                    |                               |                 |   |

#### Figure 2 – Extract Unscrambler® X Prediction Engine 10.3 Installer Files

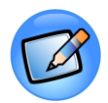

### Note

Privileged users can install the software directly by using UnscXPredEngine.msi or setup.exe.

Non privileged users can install the software by using **setup.exe**. This executable can be run with elevated privileges.

- 3 Double click **UnscXPredEngine.msi** to start the installation.
- 4 The **Windows Installer** wizard prompts the installation as shown below.

| Windows Installer    |        |
|----------------------|--------|
| Preparing to install |        |
|                      | Cancel |

Figure 3 - Windows Installer Wizard

5 Once the installer loading is completed, a welcome dialog is shown where the user has the option to continue with the installation process by clicking **Next** or terminate the installation process by clicking **Cancel**.

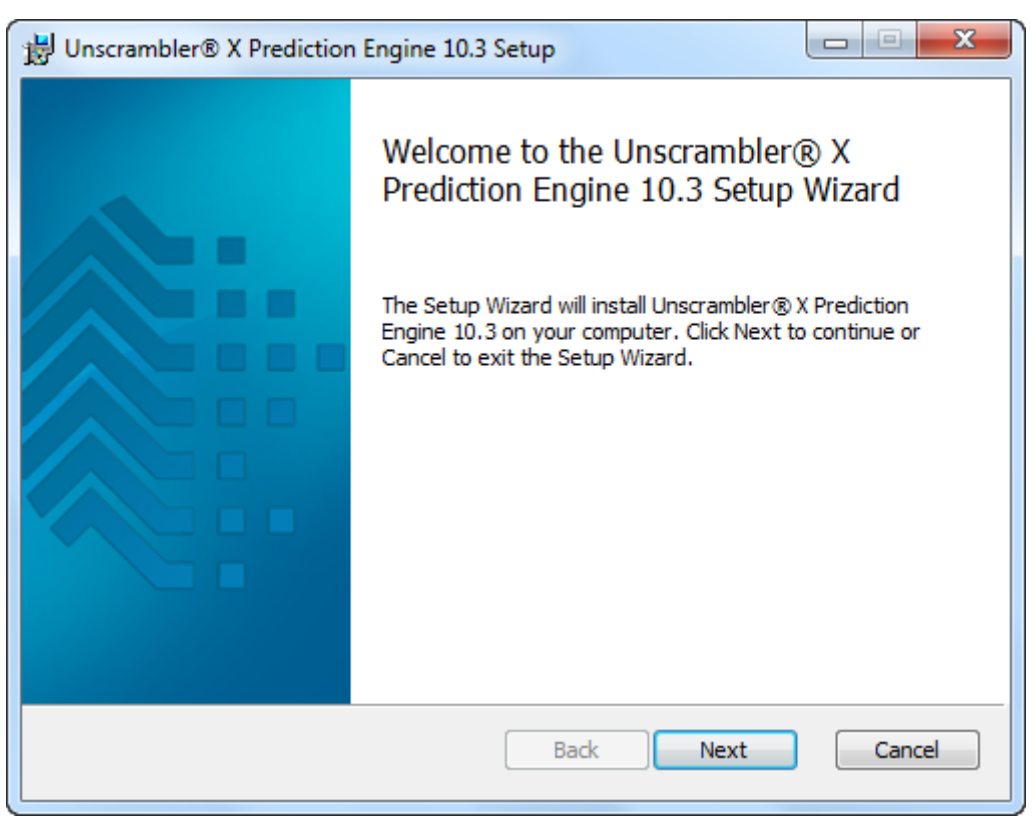

Figure 4 – Unscrambler®X Prediction Engine 10.3 Installation Welcome Box

6 Unscrambler<sup>®</sup> X Prediction Engine 10.3 License Agreement (EULA) is displayed as shown below. Please read the EULA thoroughly, check the box I accept the terms in the License Agreement and click Next to proceed.

| Unscrambler® X Prediction Engine 10.3 Setup                                                                                                    | x         |
|----------------------------------------------------------------------------------------------------|-----------|
| End-User License Agreement         Please read the following license agreement carefully         Bring date                                                                                                    | a to life |
| END USER LICENSE AGREEMENT                                                                                                    |           |
| IMPORTANT - READ CAREFULLY<br>The CAMO license agreement (the "Agreement") is an agreement<br>between you (the "Licensee") and CAMO Software AS (the<br>"Licensor") concerning CAMO's software products (the "Program<br>(s)"). The Programs covered by this Agreement include any<br>computer software supplied by the Licensor and associated media<br>and printed materials, and may include on-line and/or electronic |           |
| ✓ I accept the terms in the License Agreement           Print         Back         Next         Cancel                                                                                                    |           |

Figure 5 – Unscrambler® X Prediction Engine 10.3 End-User License Agreement

7 The **Personal Information** dialog box is displayed, where you need to enter the required details and click **Next** as shown below. Enter the activation key provided by CAMO.

| Unscrambler® X Prediction Engine 10.3 Setup                | ×                         |
|------------------------------------------------------------|---------------------------|
| Personal Information                                       | CAMO<br>ring data to life |
| Please specify your name and the company, then click Next. |                           |
| Name:                                                      |                           |
| САМО                                                       |                           |
|                                                            |                           |
| Company:                                                   |                           |
| CAMO Software AS                                           |                           |
|                                                            |                           |
| Activation Key:                                            | _                         |
| ABCDEFGHIJKLMNOPQRSTUVWXYZABC                              |                           |
|                                                            |                           |
|                                                            |                           |
| Back Next C                                                | Cancel                    |
|                                                            |                           |

Figure 6 - Unscrambler® X Prediction Engine 10.3 Personal Information Details

8 The default destination folder is displayed as shown below. To choose another destination click **Change** and browse to the new folder. Once the destination folder is chosen, click **Next** to proceed with the installation process.

| Unscrambler® X Prediction Engine 10.3 Setup                                                          |
|----------------------------------------------------------------------------------------------------|
| Destination Folder<br>Click Next to install to the default folder or click Change to choose another. |
| Install Unscrambler® X Prediction Engine 10.3 to:                                                    |
| C:\Program Files\UnscXPredEngine 10.3\<br>Change                                                     |
| Back Next Cancel                                                                                     |

Figure 7 – Destination Folder for Unscrambler® X Prediction Engine 10.3

9 The ready-to-install dialog will be displayed as shown below. Click **Install** to proceed with the installation.

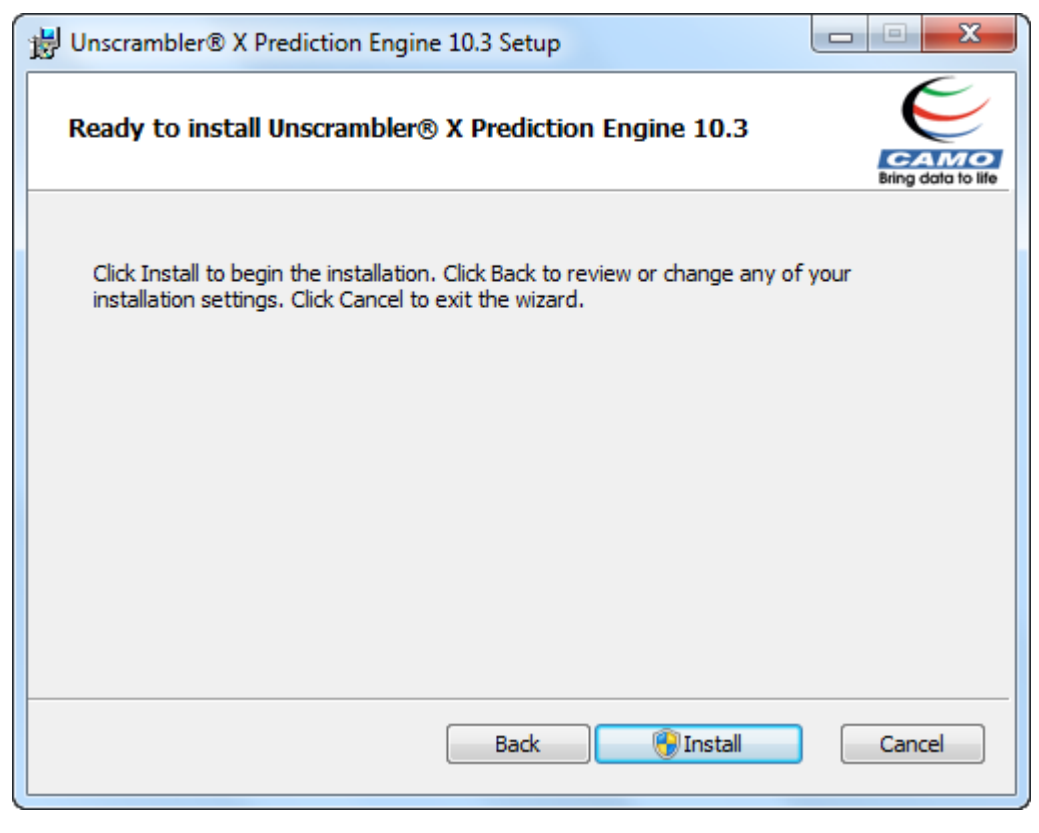

Figure 8 - Ready to Install Option

10 Depending on the operating system and Windows security settings, the following **User** Account Control dialog box may be displayed. Click **Yes** to proceed with the installation.

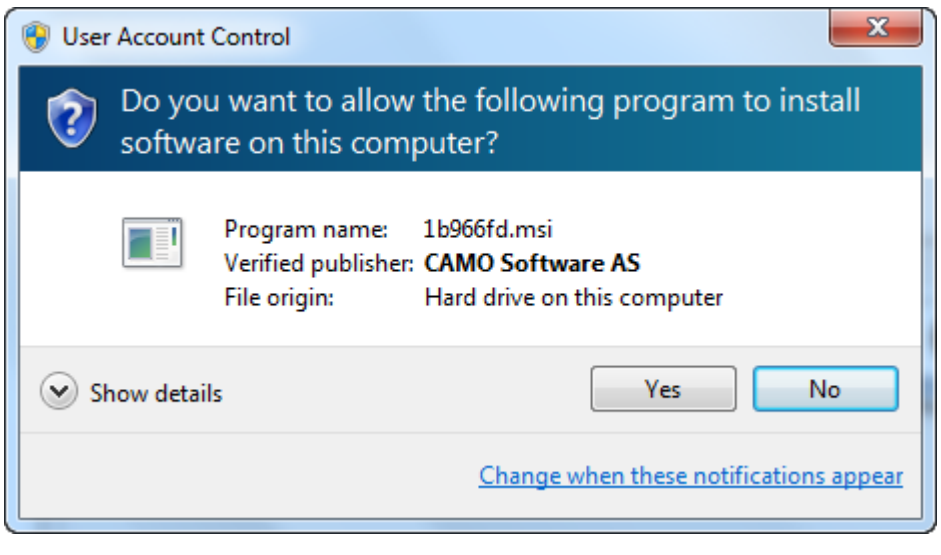

Figure 9 - User Account Control

11 During the installation process the following dialog will be displayed. The installation will be aborted if you click **Cancel**.

| Unscrambler® X Prediction Engine 10.3 Setup                              |                    |
|--------------------------------------------------------------------------|--------------------|
| Installing Unscrambler® X Prediction Engine 10.3                         | Bring data to life |
| Please wait while the Setup Wizard installs Unscrambler® X Prediction En | gine 10.3.         |
| Status: Writing system registry values                                   |                    |
|                                                                          |                    |
|                                                                          |                    |
|                                                                          |                    |
|                                                                          |                    |
|                                                                          |                    |
| Back Next                                                                | Cancel             |

Figure 10 - Installing Unscrambler® X Prediction Engine 10.3

12 When the installation is successfully completed the following dialog box is displayed. Click **Finish** to close the dialog box.

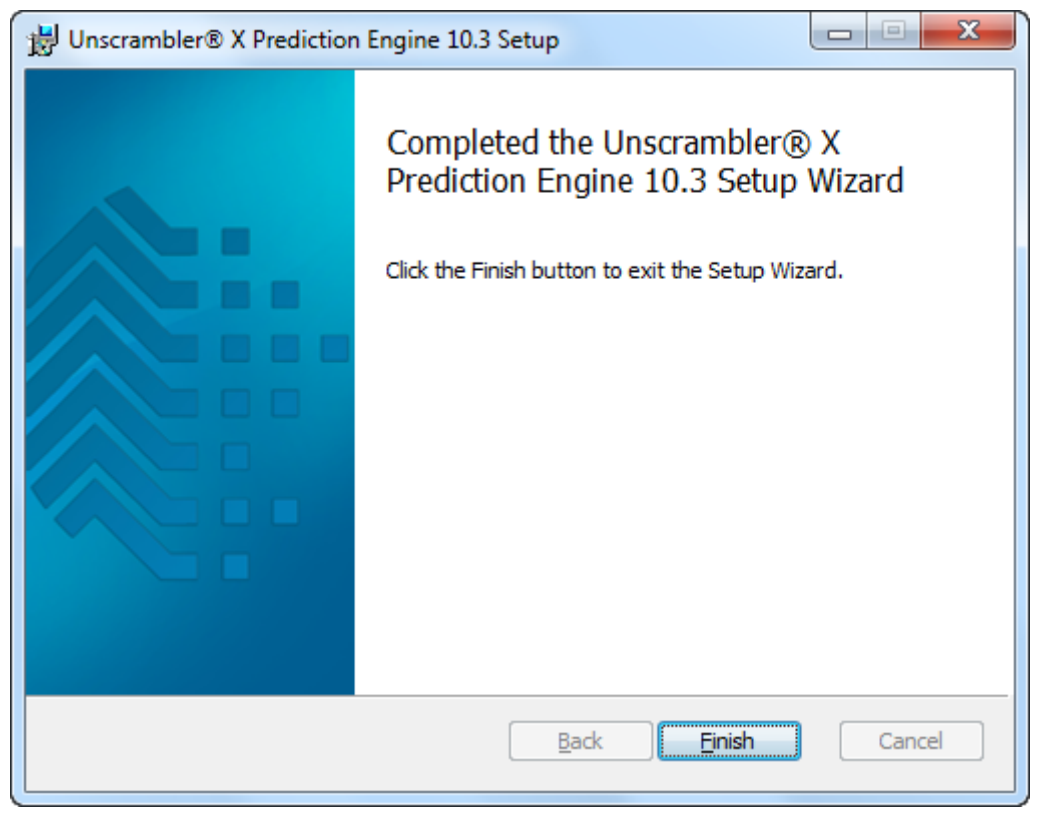

Figure 11 – Unscrambler® X Prediction Engine 10.3 Setup Complete

13 Open Unscrambler<sup>®</sup> X Prediction Engine 10.3 by clicking on the Start menu All Programs → Unscrambler<sup>®</sup> X Prediction Engine 10.3.

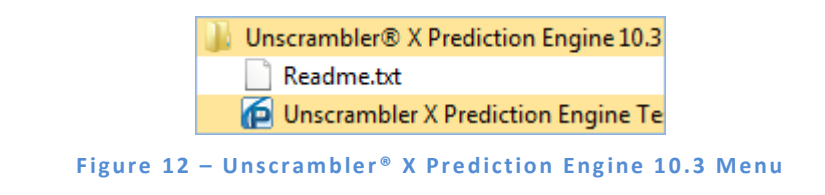